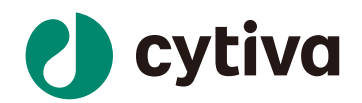

# Biacore™8K 捕获法检测 抗体与 FcRn 相互作用

操作指南

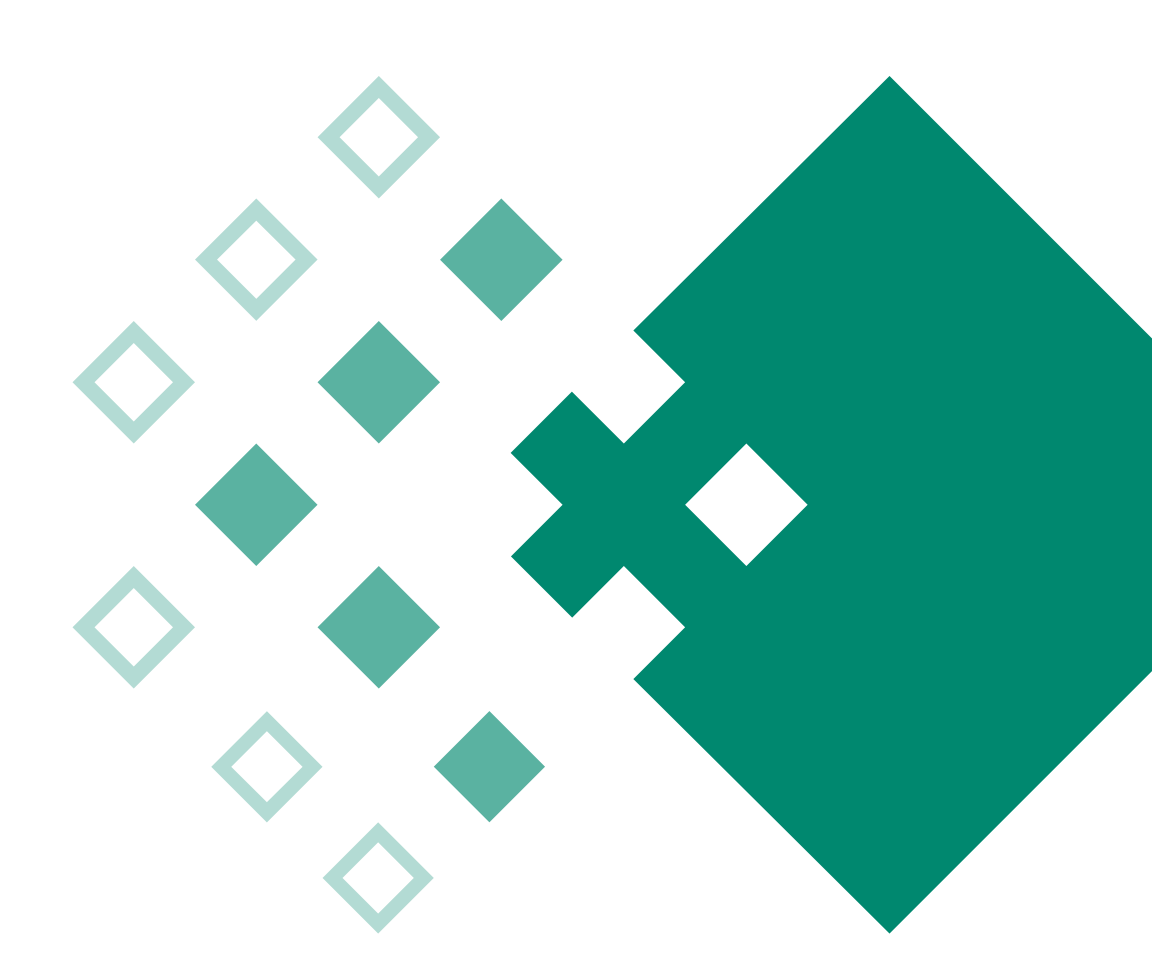

cytiva.com.cn

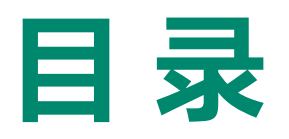

| 01 | 实验目的          | 03 |
|----|---------------|----|
| 02 | 注释            | 03 |
| 03 | 实验使用机型、试剂和耗材  | 03 |
| 04 | 实验步骤          | 04 |
|    | (一)仪器准备       | 04 |
|    | (二)样品检测过程     | 06 |
|    | (三)实验结果分析     | 09 |
| 05 | CM5直接固定FcRn检测 | 11 |

# Biacore™ 8K 捕获法检测抗体与 FcRn 结合操作指南

#### 一、实验目的

利用 Biacore<sup>™</sup> 8K 检测抗体与 FcRn 结合的亲和力数据 K<sub>D</sub>。本实验利用 S 系列 NTA 芯片 + NTA reagent kit (或使用 S 系列 CM5 芯片偶联 anti-his 抗体,具体操作参考《Biacore<sup>™</sup> 8K 捕获法检测抗体与 FcyR 相互作用操作指南》),捕获带 his-tag 的 FcRn,抗体作为分析物检测亲 和力。也可使用 S 系列 Protein A/G 芯片 (货号分别为: 29-1275-55 和 29-1793-15) 或 S 系列 CM5 + human antibody capture kit (货号: 29234600))通过捕获法,捕获抗体,FcRn作为流 动相进行检测,具体操作可参考《Biacore<sup>™</sup> 8K 捕获法检测抗体与抗原相互作用操作指南》。若 FcRn 所带 tag 为 biotin,也可用 S 系列 SA 芯片 (货号: 29-1049-92))或选择 Biotin CAPture Kit, Series S 货号: 28-9202-34)来进行检测,具体操作可参考《Biacore<sup>™</sup> 8K 捕获法检测蛋白与 核酸相互作用操作指南》。

## 二、注释

注意事项:实验前请详细阅读该指南,并准备好相应实验用品。该指南仅供类似实验参考,用 户须根据实际样品来源、条件、目的调整各项实验参数。

### 三、实验使用机型、试剂和耗材

1、本实验所用的机型: Biacore<sup>™</sup> 8K,若为其他机型,请按照对应机型的操作说明进行调整, 或咨询 Biacore 产品专家。

2、S系列 NTA 芯片。S 系列 NTA 芯片货号: 28-9949-51 (一片装), BR-1005-32 (三片装), 厂家为Cytiva。

3、NTA reagent kit (货号: 28-9950-43), 包含 0.5 mM 50 ml NiCl₂和 350 mM 100 ml EDTA, 厂家为为 Cytiva。

(也可扫描右侧的二维码选择含上述2和3所有耗材的套餐)

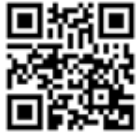

4、运行缓冲液: 10 x PBS-P+ (货号: 28-9950-84), 厂家为Cytiva。稀释到1 x PBS-P+ 后用 HCI 将 pH 调至 6.0。

5、去离子水(0.22 µm 膜过滤,若纯水仪已含该滤芯,可无需再次过滤直接使用)。

6、96 孔微孔板 (250µI) (货号: BR100503), 厂家为Cytiva。

7、带 His-tag 的 FcRn,用去离子水溶解稀释至 1 µg/mL。

# 四、实验步骤

(一)仪器准备

1、开机操作

1) 打开 Biacore<sup>™</sup> 8K 系统和电脑的电源开关。Biacore<sup>™</sup> 8K 的电源开关位于系统背面的左下角。 开机自检通过后,即可操作。

2) 打开 Biacore<sup>™</sup> 8K 控制软件,先点击 Database 后的 , 再点击 Connect, 输入用户名和密码(与电脑登录的用户名和密码一致),点击 Connect,确保 database 已经连接,点击 close,回到登录主界面,点击 Selected extensions 后的 , 再点击 Connect,勾选下面的 extension module,点击 close,回到登录主界面,最后再输入密码,点击 Log in ),运行后软件程序会自动和主机系统建立连接,显示控制软件主界面。

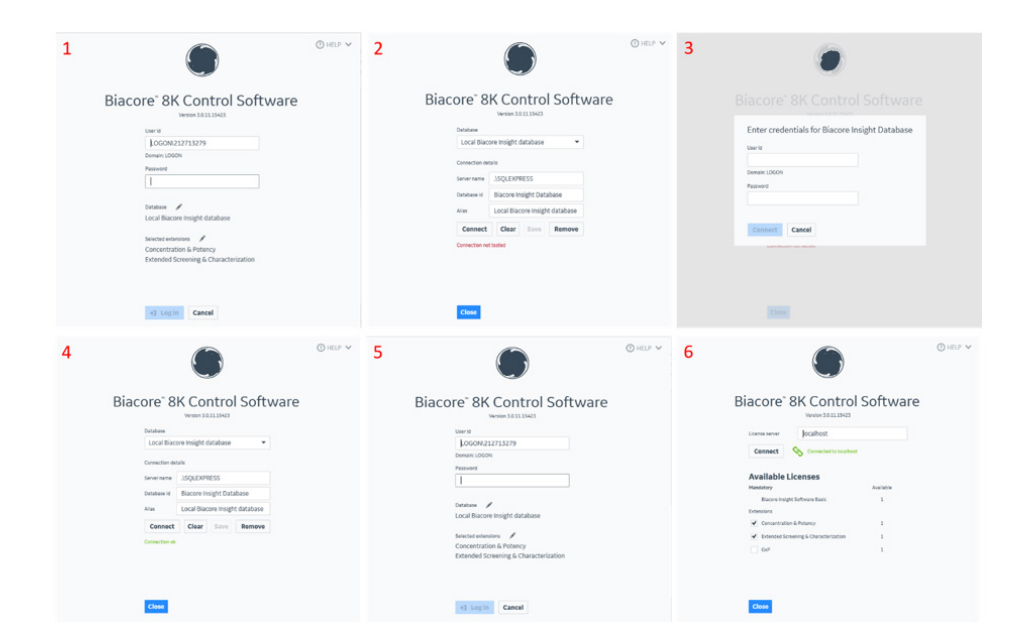

Biacore™ 8K Control Software 登录界面

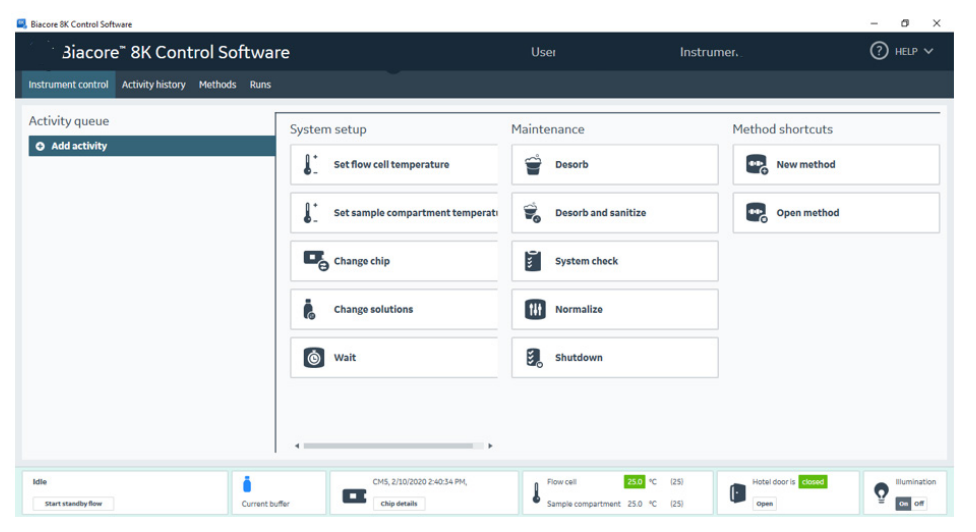

Biacore<sup>™</sup> 8K Control Software 主界面

3) 准备运行缓冲液。量取 50mL 10 x PBS-P+ buffer、450mL 去离子水(已经 0.22 μm 膜过滤), 混匀后放入 500 mL 缓冲液瓶。

4) 设备开机后,即可使用,无需等待。

2、缓冲液的放置

1) 将已经配制好的缓冲液放在 Biacore<sup>™</sup> 8K 系统右侧的桌面上,并将标记 buffer 的进液管 A 插 入至缓冲液瓶底部。

2) 取 2 L 去离子水装入 2 L 缓冲液瓶,同样放置在右侧桌面上,并将标注有 water 和 reagent 的 进液管插入至纯水瓶底部,用于清洗进样针。(Reagent 管路用于实验中大量溶液进液,无需使 用时放入纯水瓶)

3) 将废液桶放置在 Biacore<sup>™</sup> 8K 系统下方,将废液管连接到废液桶上。

3、芯片的放置

Biacore 8K Control Software

1) 点击控制软件主界面第一列的 **上** Change chip,再点击 Undock chip 稍等 1 分钟,自动打 开芯片舱门。

2) 如果使用的是新芯片,选择 New Chip。在 Type 的下拉菜单中选择对应的芯片种类,在 ld 中填入和芯片相关的实验信息,Lot No. 中可填入芯片批号(选填)。如果是已经使用过的芯片,请选择 Used Chip,直接选择芯片信息。

| Biacore            | Biacore <sup>™</sup> 8K Control Software |         |      |            |         |         |         |              | Use |
|--------------------|------------------------------------------|---------|------|------------|---------|---------|---------|--------------|-----|
| Instrument control | Activity history                         | Methods | Runs |            |         |         |         |              |     |
| Activity queue     |                                          |         | [    | Change     | chip    |         |         |              |     |
| Change chip        |                                          |         | 0    | New chi    | p Used  | chip    |         |              |     |
| Action required    |                                          |         |      | Dock ch    | ip      |         |         |              |     |
|                    |                                          |         |      | Туре       | CM5     | •       |         |              |     |
|                    |                                          |         |      | ld         | 2/17/20 | 020 1:5 | 1:57 PM |              |     |
| • Add activity     |                                          |         |      | Lot number |         |         |         |              |     |
|                    |                                          |         |      | Dock ch    | ip      |         |         | Open chip do | or  |

4) 手持芯片,有字的一面朝上。按照芯片上的箭头方向,将芯片轻轻推入卡槽,最后合上芯 片舱的舱门。

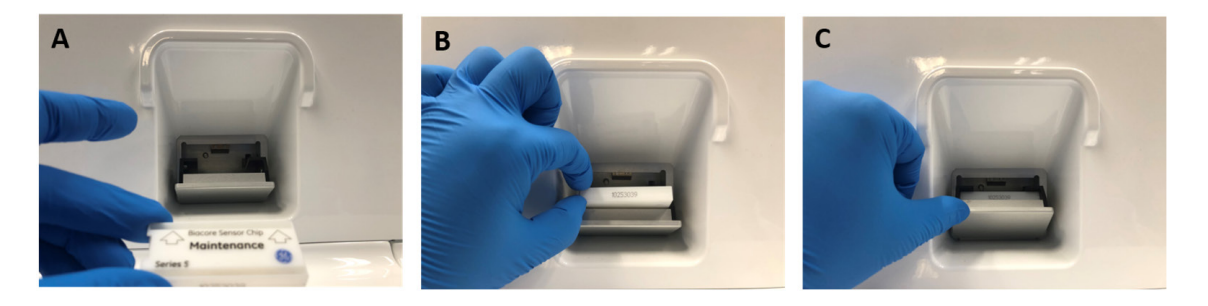

5) 点击 Dock Chip 按钮,芯片置入后系统将自动转入待机(Standby)状态。

6) 点击控制软件主界面第一列的 💧 Change solutions 命令,点击 Ready to start。缓冲液会以较高的流速冲洗整个内部的流路系统,整个过程耗时 6-7 分钟。结束后,系统自动转入待机(Standby)状态。注意:当系统更换缓冲液后,必须运行 Change solutions 程序。Change solutions 时缓冲液会冲洗整个流路系统,为下一步的实验做好准备。

4、放置样品盘

1) 点击控制软件主界面右下方 🕒 📷 open 按钮, 样品舱舱门会自动打开, 此时主界面右下方 🕞 📷 open 按钮, 样品舱舱门会自动打开, 此时主界面右下

2) 如下图所示,取放样品盘和 96/384 孔板,解锁孔板 (1→2),并放入新配置的 96/384 孔板, 锁定 (2→1),然后再放入样品舱,注意样品盘要正确放入对应卡槽中,关上舱门,此时主界 面右下方显示变为 protections for the set of the set of the s

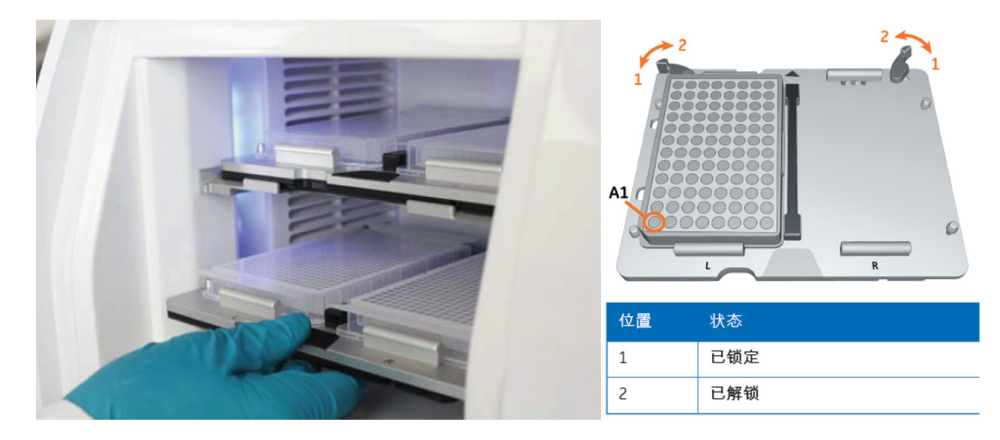

样品架的取出方式

#### (二)样品检测过程

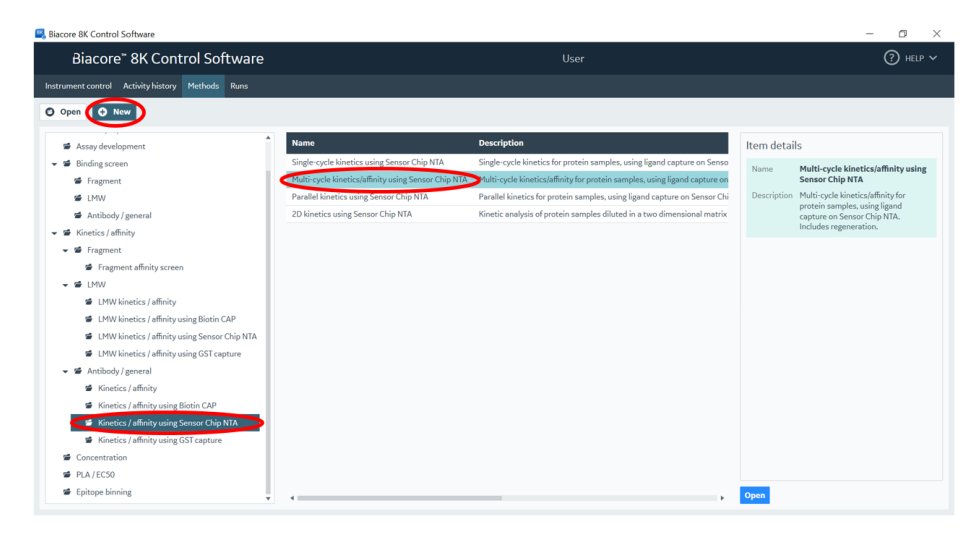

2、在 1.Method definition 界面中,样品舱温度选择为 set to fixed 25℃,浓度单位选择对应的单位,其他不变。下面的 Analysis 窗口中,分析温度填写默认的 25℃。在 Analyte 1 选项卡中, Contact time 为60s, Dissociation time 为60s, Flow rate 为30 µl/min。在 Capture 1 选项卡中, Solution 填入 FcRn, contact time 为 30s(捕获量在100 RU左右), Flow rate 为10 µl/ min。其 余选项卡保持默认选项。在 Startup 中的各项填上与 Analysis 窗口一样的数字(或者按照系统默 认的值不变)。

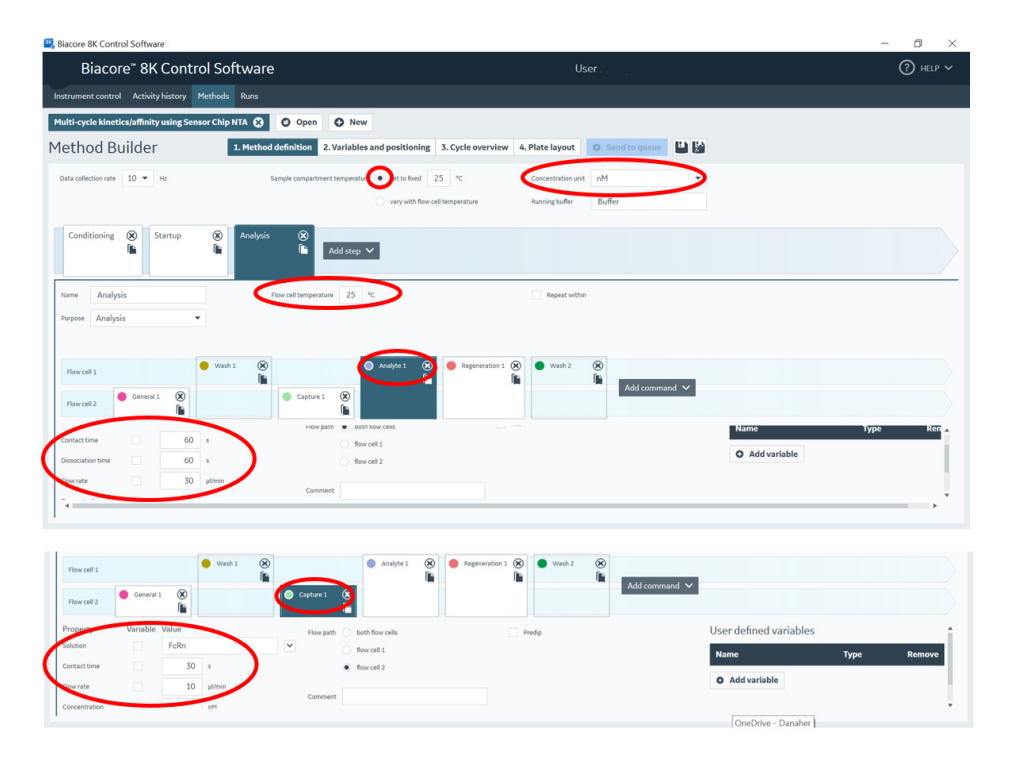

3、在 2. Variables and positioning 界面中,在 Use channels,只对 1进行勾选(Chnanel 2-7 本次 实验不使用)。在 Startup 选项卡 Add Cycle 增加至五个循环,点击 Analysis 选项卡,在跳出的 表格的 solution 填写样品名称,点击 Add Cycle 增加至十个循环,第一个循环 Concentration为 0 nM,将所有浓度由低到高填写(注意要设置重复浓度和零浓度),在右方根据样品体积在 Type 中选择 96/384 孔板类型,并设置与更改样品位置。具体填写如下:

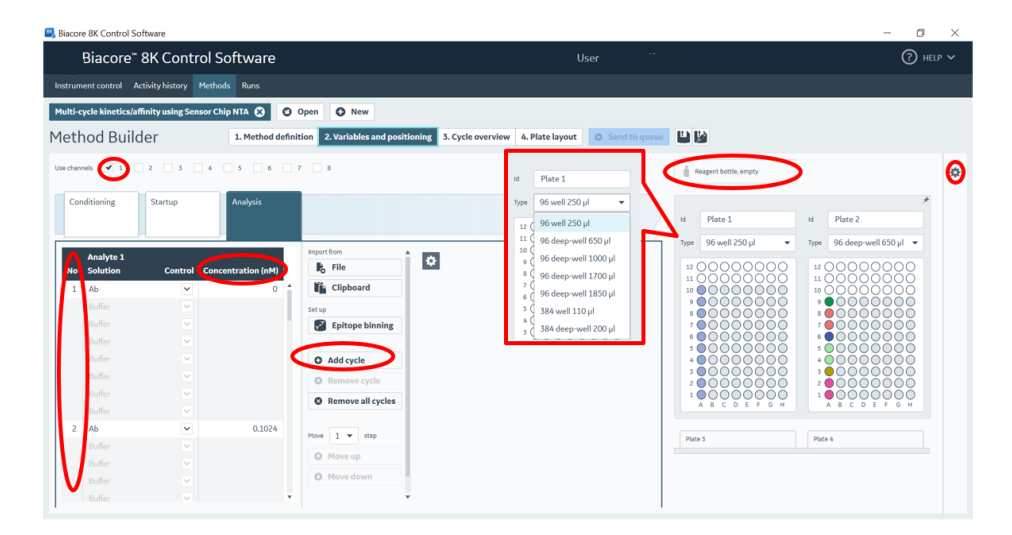

若需要合并相同的溶液或者将溶液合并到同一块 plate 上,可以点击屏幕最右侧的 🜣 图标,勾 选相应的 pooling 或用鼠标将溶液拖动到同一 plate 上。若需使用到大体积溶液可将其用鼠标 拖动到 Reagent bottle。

4、点击 3. Cycle overview, 检测各项是否填写错误或漏填, 若漏填, 系统会在相应位置红色提醒。

5、在 4. Plate layout 界面,按照右边表格所示准备相当体积的样品(样品B使用 1 x PBS-P+ buffer 稀释),并按照左边 96 孔板指示位置,将样品加入其中。(实验所进行的行中其他空格必须使用buffer补足相应体积)将96孔板置于样品架并锁定后,送入样品舱。

| Biacore™ 8K Control Software                           |                                         |                      |                             |                 |                |                | User           |                |                |                |              |
|--------------------------------------------------------|-----------------------------------------|----------------------|-----------------------------|-----------------|----------------|----------------|----------------|----------------|----------------|----------------|--------------|
| trument control Activity history                       | Methods Runs                            |                      |                             |                 |                |                |                |                |                |                |              |
| lti-cycle kinetics/affinity using Ser                  | nsor Chip NTA 🙁 🛛 Open                  | O New                |                             |                 |                |                |                |                |                |                |              |
| thod Builder                                           | 1. Method definition                    | 2. Variables and     | positionin                  | g 3. Cycle o    | overview 4     | . Plate layou  | O Send         | to queue       | ) 🛛 🖕          |                |              |
| Bottles                                                |                                         | Sort positions       | <ul> <li>Ascendi</li> </ul> | ng 💿 Desci      | ending         |                |                |                |                |                |              |
| iffer bottle 600 ml Buffer<br>ater bottle 300 ml Water |                                         | Plate 1              |                             |                 |                |                |                |                |                |                |              |
| agent bottle empty                                     |                                         | Leftmost<br>position | Volume<br>µl                | A<br>Channel 1  | B<br>Channel 2 | C<br>Channel 3 | D<br>Channel 4 | E<br>Channel 5 | F<br>Channel 6 | G<br>Channel 7 | H<br>Channel |
| Trays Volume summary                                   |                                         | A10                  | 88                          | Ab<br>0.1042 nM | Buffer         | Buffer         | Buffer         | Buffer         | Buffer         | Buffer         | Buffer       |
| ld Plate 1                                             | ld Plate 2                              | <b>A</b> 9           | 88                          | Ab<br>0 nM      | Buffer         | Buffer         | Buffer         | Buffer         | Buffer         | Buffer         | Buffer       |
| Type 96 well 250 µl                                    | Type 96 deep-well 650 µl                | A8                   | 88                          | Ab<br>6.667 nM  | Buffer         | Buffer         | Buffer         | Buffer         | Buffer         | Buffer         | Buffer       |
| 120000000                                              | 12 0000000                              | <b>A</b> 7           | 88                          | Ab<br>3.333 nM  | Buffer         | Buffer         | Buffer         | Buffer         | Buffer         | Buffer         | Buffer       |
|                                                        | 100000000000000000000000000000000000000 | A6                   | 88                          | Ab<br>1.667 nM  | Buffer         | Buffer         | Buffer         | Buffer         | Buffer         | Buffer         | Buffer       |
| * • • • • • • • • • • • • • • • • • • •                | * • • • • • • • • • • • • • • • • • • • | A5                   | 88                          | Ab<br>0.8333 nM | Buffer         | Buffer         | Buffer         | Buffer         | Buffer         | Buffer         | Buffer       |
|                                                        |                                         | A4                   | 88                          | Ab<br>0.4167 nM | Buffer         | Buffer         | Buffer         | Buffer         | Buffer         | Buffer         | Buffer       |
|                                                        | 5 00000000<br>4 000000000               | A3                   | 88                          | Ab<br>0.2083 nM | Buffer         | Buffer         | Buffer         | Buffer         | Buffer         | Buffer         | Buffer       |
| 30000000                                               | 3 0000000                               | A2                   | 88                          | Ab<br>0.1024 pM | Buffer         | Buffer         | Buffer         | Buffer         | Buffer         | Buffer         | Buffer       |
|                                                        |                                         | <b>A</b> 1           | 88                          | Ab<br>0 nM      | Buffer         | Buffer         | Buffer         | Buffer         | Buffer         | Buffer         | Buffer       |
|                                                        |                                         | Dista 2              |                             |                 |                |                |                |                |                |                |              |

6、点击上方的文件保存图标,将方法文件保存在相应路径中,(这样系统会自动保存该文件, 后续有类似操作时,可直接调用该文件)。再点击 ● Send to queue ,系统会自动跳转到新的界 面,确认屏幕显示各项是否放置正确,确保 tray 和 plate 位置和显示一致。然后再点击下方 ● Ready to start 。在跳出的窗口中保存 result 文件到对应路径。系统正式自动运行程序。 (Method及result 文件名均需要保持英文,且字符数不宜过长)

| Biacore 8K Control Software                      |                                                                                                    |                                                                                    |                                                                                                    | -                           | - 01 ×                |
|--------------------------------------------------|----------------------------------------------------------------------------------------------------|------------------------------------------------------------------------------------|----------------------------------------------------------------------------------------------------|-----------------------------|-----------------------|
| Biacore <sup>®</sup> 8K Control Softwa           | re                                                                                                    | User                                                                               | Instrument                                                                                                    |                             | ⑦ HELP ∨              |
| Instrument control Activity history Methods Runs |                                                                                                    |                                                                                    |                                                                                                    |                             |                       |
| Activity queue                                   | Method Name Description  Preparations  Preparations  Method Results Control to Solid Vector Solid Vector Soli | taken only once from each well.<br>support<br>support on the sample hotel<br>Lower | A Mark S Mark S Ma<br>Mark S Mark S Mark S Mark S Mark S Mark S Mark S Mark S Mark S Mark S Mark S Mark S Mark S Mark S Mark S Mark S Mark S Mark S Mark S Mark S Mark S Mark S Mark S Mark S Mark S Mark S Mark S Mark S Mark S Mark S Mark S Mark S Mark S Mark |                             |                       |
| Running standby flow                             | offer Buffer                                                                                                    | Flow cell<br>Sample compart                                                        | 250 °C (25)<br>tment 25.0 °C (25)                                                                                                    | Hotel door is <b>closed</b> | Eumination<br>Con off |

#### (三) 实验结果分析

1) 点击 Biacore<sup>™</sup> 8K Control Software 主界面上方的 Runs,找到结果文件,双击打开。然后,选择 Run properties,点击 Open in evaluation software,界面跳转到 Biacore Insight Evaluation Software。 或打开数据分析软件 Biacore<sup>™</sup> 8K Insight Evaluation (先点击 local database 确保 database 已经连 接,再勾选下面的 extension module,最后再输入密码,同控制软件),选择 Create new evaluation (如果是以前分析好的数据,选择 open existing method,直接打开即可),点击 1. Select runs, 找到结果文件,双击打开。

| Biacore 8K Control Software                                                                                           |
|----------------------------------------------------------------------------------------------------|
| Biacore <sup>™</sup> 8K Control Software                                                                              |
| Instrument control Activity history Methods Runs                                                                      |
| kinetics Carlos S 🖸 Open                                                                                              |
| kinetics 5 ' Sensorgram Run properties                                                                                |
| Run name kinetics                                                                                                    |
| Biacore™ 8K Control 软件打开结果文件                                                                                          |
| Biacore Insight Evaluation Software                                                                                   |
| Biacore <sup>™</sup> Insight Evaluation Software User                                                                 |
| Create new evaluation Open existing evaluation                                                                        |
| 1. Select runs 2. Select evaluation method                                                                            |
| Search Select runs from multiple folders Show 20 🔻 items                                                              |
| ✓ ☞ Root           Name         Type         Status         Date modified         Modified by         Instrument type |

Biacore™ 8K Insight Evalution 软件打开结果文件

2) 选择 2. Select evaluation method (若从 Control 软件跳转过来,直接进入该页面),点击 Predefined,再选择 Kinetics/affinity 下方的 Antibody/general,选择右侧分析具体方法 Multi-cycle Affinity using capture - evaluation method (同实验方法对应),双击,分析软件自动进行 拟合,输出结果。

| Riacoro" Insia                      | ht Evaluation Software                                  | Hear - when soon                                                                              |                                                                                                    |
|-------------------------------------|---------------------------------------------------------|-----------------------------------------------------------------------------------------------|----------------------------------------------------------------------------------------------------|
| blacore insig                       | nt Evaluation Software                                  | Ose Sague Sien                                                                                |                                                                                                    |
| ate new valuation Open e            | aisting evaluation                                      |                                                                                               |                                                                                                    |
| Select runs 2. Select evalu         | sation method                                           |                                                                                               |                                                                                                    |
| er defined Predefined               |                                                         |                                                                                               |                                                                                                    |
| Empty method                        | Name                                                    | Description                                                                                   | Predefined methods might not be fully applicable to                                                                                              |
| Surface preparation                 | Kinetic screen - Evaluation method                      | Evaluation of an antigen binding kinetics to various captured antibodies. Provides inform     | runs imported from .bir hies                                                                                                    |
| S Assay development                 | Single-cycle kinetics - Evaluation method               | Evaluation of single-cycle kinetics for protein samples, to calculate kinetic rate constants  | 20170710-FcRn                                                                                                    |
| Binding screen                      | Multi-cycle kinetics - Evaluation method                | Evaluation of multi-cycle kinetics for protein samples, to calculate kinetic rate constants.  | Path Root\SOP\FC\20170710-FcRo                                                                                                    |
| Fragment                            | Multi-cycle affinity - Evaluation method                | Evaluation of multi-cycle affinity for protein samples, to calculate equilibrium dissociation |                                                                                                    |
| 🖆 LMW                               | Parallel kinetics - Evaluation method                   | Evaluation of parallel kinetics for protein samples, to calculate kinetic rate constants. Sar | Description                                                                                                    |
| 📽 Antibody/general                  | 2D kinetics - Evaluation method                         | Evaluation of 2D kinetics for protein samples, to calculate kinetic rate constants. Sample    |                                                                                                    |
| Kinetics / affinity                 | Single cycle kinetics using capture - Evaluation method | Evaluation of single-cycle kinetics for protein samples binding to captured ligand, to calcu  |                                                                                                    |
| Fragment                            | Molei cycle kinetics using capture - Evaluation method  | Evaluation of multi-cycle kinetics for protein samples binding to captured ligand, to calcu   |                                                                                                    |
| S LMW                               | Multi-cycle affinity using capture - Evaluation method  | Evaluation of multi-cycle affinity for protein samples binding to captured ligand, to calcul- |                                                                                                    |
| 🥵 Antibody/general                  | Parallel kinetics using capture - Evaluation method     | Evaluation of parallel kinetics for protein samples binding to captured ligand, to calculate  |                                                                                                    |
| Concentration                       | 2D kinetics using capture - Evaluation method           | Evaluation of 2D kinetics for protein samples binding to captured ligand, to calculate kine   |                                                                                                    |
| PLA/EC50                            |                                                         | •                                                                                             |                                                                                                    |
| <ul> <li>Epitope binning</li> </ul> |                                                         |                                                                                               | Selected evaluation method                                                                                                    |
|                                     |                                                         |                                                                                               | Multi-cycle affinity using capture - Evaluation metho                                                                                            |
|                                     |                                                         |                                                                                               | Description Evaluation of multi-cycle affinity for protein<br>samples binding to captured ligand, to calcu<br>equilibrium dissociation constant. |
|                                     | Show more columns                                       |                                                                                               | Quen                                                                                                    |

3) 点击上方 QC-Binding to reference,检查各个点是否小于 Evaluation-kinetics 传感图中中对应响应值的 20%。如是,直接跳到下一步。注:若 Binding to reference 各个点的响应值大于 Evaluation -Affinity 传感图中对应响应值的 20%,即存在非特异性结合。此时可尝试降低流动相样品浓度。

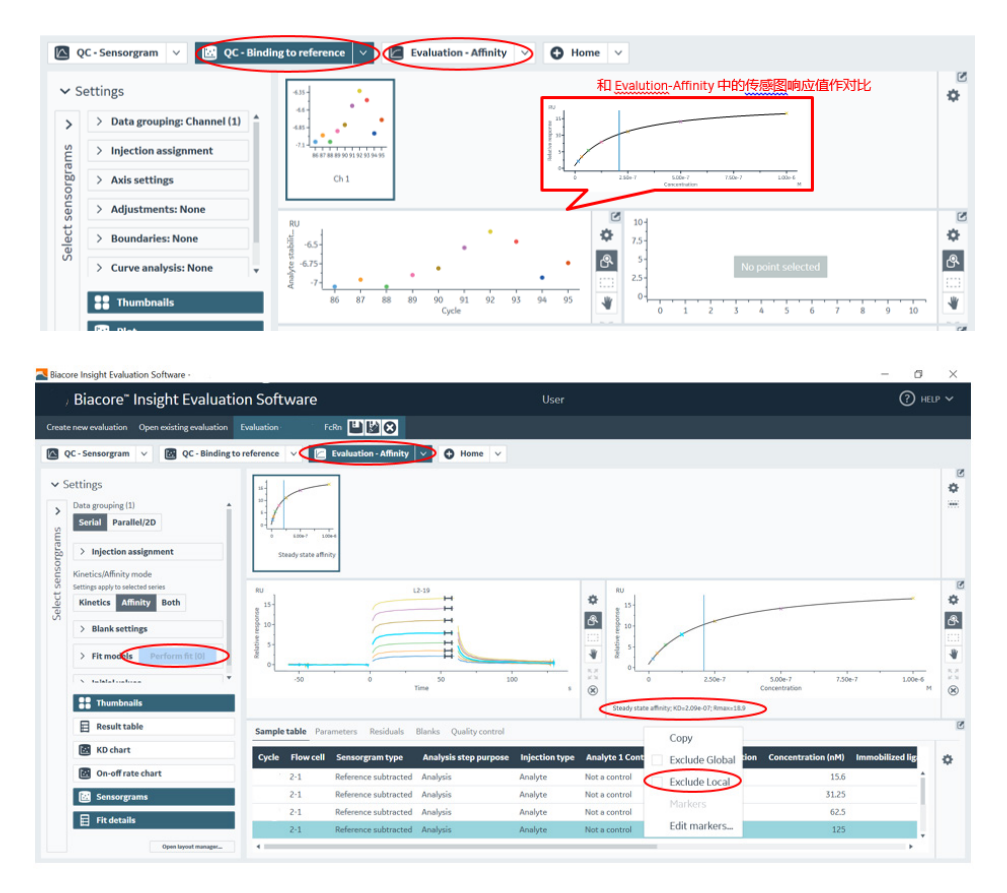

5) 将鼠标放在图上,点击右键可以直接 copy graph 或者 copy small/ medium/ large image)用于文章发表,也可以右键点击 export curve,导出 txt 文本后自行用第三方软件作图。或者,点击右上方 Home 按钮,根据实际需要,选择主界面右侧结果输出模式(包括 Excel, PPT, PDF 格式)。

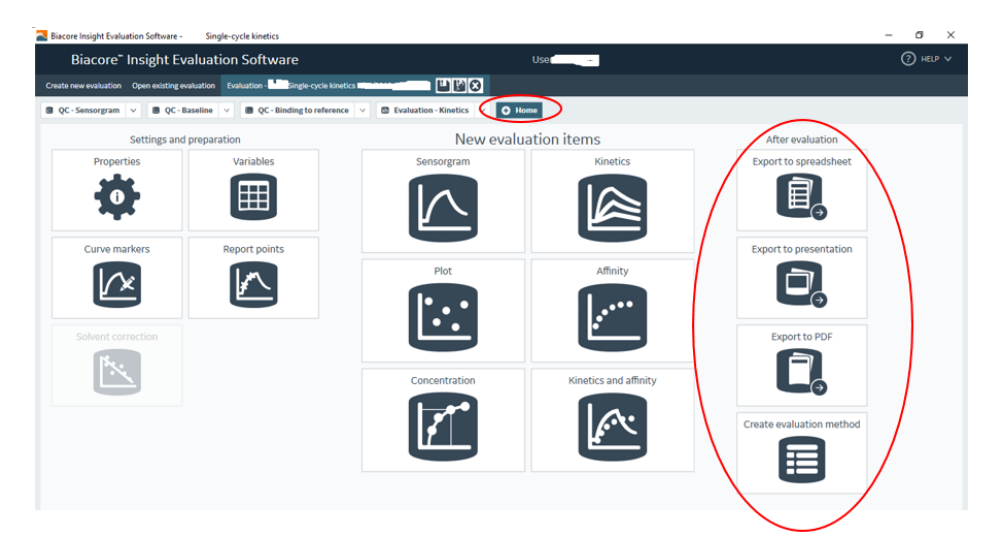

# 五、CM5 直接固定 FcRn 检测

1、FcRn 检测还可以选用 CM5 芯片对 FcRn 进行直接氨基固定。将运行缓冲液换为 pH6.0 的 PBS-P+, 经配体预富集后,选用 pH5.0 的醋酸钠进行 FcRn 稀释,使用 Immobilization 程序进行配体偶联。 (具体操作请参考《Biacore™ 8K 检测蛋白与蛋白相互作用操作指南》)

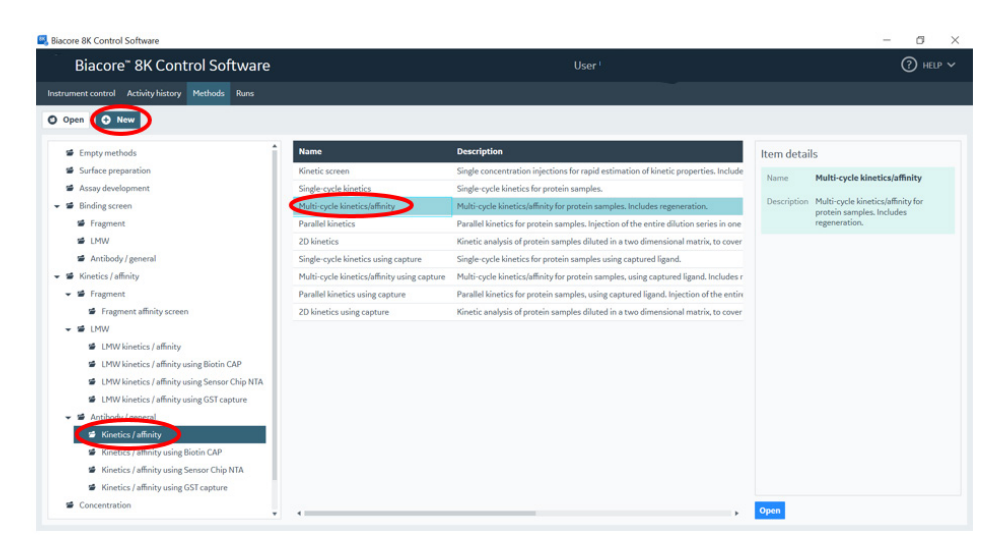

3、在 1.Method definition 界面中,样品舱温度选择为 set to fixed 25℃,浓度单位选择对应的 单位,其他不变。下面的 Analysis 窗口中,分析温度填写默认的 25℃, Contact time 为 60s, Dissociation time 为 60s, Flow rate 为 30 µl/min。在 Startup 中的各项填上与 Analysis 窗口一 样的数字(或者按照系统默认的值不变)。

| Biacore 8K Control Software                                                                                                    |                                                  |                                                                 |                    | - 0 ×      |
|----------------------------------------------------------------------------------------------------|--------------------------------------------------|-----------------------------------------------------------------|--------------------|------------|
| Biacore" 8K Control Sof                                                                                                    | tware                                            |                                                                 |                    | (?) HELP ~ |
| Instrument control Activity history Methods                                                                                                    |                                                  |                                                                 |                    |            |
| Multi-cycle kinetics/affinity-FcRn (IMM) 😵                                                                                                    | O Open O New                                     |                                                                 |                    |            |
| Method Builder                                                                                                    | . Method definition 2. Variables and positioning | 3. Cycle overview 4. Plate layout O Send to queue               |                    |            |
| Data collection rate 10 • Hz                                                                                                    | Sample compartment temperature of to fixed 25    | b °C Concentration unit μM<br>temperature Running buffer Buffer | $\geq$             |            |
| Startup 🛞 Analysis 🛞                                                                                                    | Add step 💙                                       |                                                                 |                    |            |
| Name Analysis  Purpose Analysis                                                                                                    | Flow cell temperature 25 °C                      | Repeat within                                                   |                    |            |
| Pow cell  Pow cell  Pow cell  Pow cell  Pow cell 2 Pow cell 2 Pow | Add command V                                    |                                                                 |                    |            |
| Inflactione 60 +<br>Dissociation time 60 +<br>Inter rate 30 µ0hin                                                                                                    | row path                                         |                                                                 | Name  Add variable | Type Ren   |

4、在 2. Variables and positioning 界面中,在 Use channels,只对 1 进行勾选(Chnanel 2-7 未 偶联配体,本次实验不使用)。保持 Startup 默认设置,点击 Analysis,在跳出的表格的solution 填写样品名称,点击 • Add cycle 添加循环至十个循环,第一个循环 Concentration为0 nM, 将上述所有浓度由低到高填写(注意要设置重复浓度和零浓度),在右方根据样品体积在 Type 中选择 96/384 孔板类型,并设置与更改样品位置。具体填写如下:

|           |                        |                   |                  |                             |                    |                                      |                         | - 0                         | × |
|-----------|------------------------|-------------------|------------------|-----------------------------|--------------------|--------------------------------------|-------------------------|-----------------------------|---|
| - E       | Biacore <sup>-</sup> 8 | 3K Control        | Software         |                             |                    |                                      |                         | (?) H                       |   |
| Instrume  |                        | ivity history Met | hods Runs        |                             |                    |                                      |                         |                             |   |
| Multi-cy  | ycle kinetics/affi     | nity-FcRn (IMM)(  | O Open           | New                         |                    |                                      |                         |                             |   |
| Meth      | od Builde              | er                | 1. Method defini | tion 2. Variables and posit | ioning 3. Cycle ov | erview 4. Plate layout O Send to que |                         |                             |   |
| Use chann | ets 💽 🗆                | 2 3 4             | 5 6              | 7 🔲 8                       |                    |                                      | Reagent bottle, empty   |                             | 0 |
|           |                        |                   |                  |                             |                    | Id Plate 1                           | $\smile$                |                             |   |
| Stan      | tup                    | Analysis          |                  |                             |                    | Type 96 well 250 µl 👻                | id Plate 1              | id Plate 2                  |   |
|           |                        |                   | _                | Import from                 |                    | 12 96 well 250 µl                    | 💊 Туре 96 well 250 µl 👻 | Type 96 well 250 µl 👻       |   |
|           | Analyte 1<br>Solution  | Control Co        | ncentration (uM) | File                        | ۰                  | 10 (<br>9 6 deep-well 1000 µl        | 12 00000000             | 12 00000000                 |   |
|           | Ab                     | ~                 | 0                | Clipboard                   |                    | 8 96 deep well 1700 µl               |                         | 11 00000000<br>10 000000000 |   |
|           |                        |                   |                  | Set up                      |                    | 6 96 deep-well 1850 μl               | :00000000               | *00000000                   |   |
| 11        |                        |                   |                  | Epitope binning             |                    | 5 G 384 well 110 µl                  | 70000000                | 700000000                   |   |
| 11        |                        |                   |                  |                             |                    | 3 ( 384 deep-well 200 µl             | 300000000               |                             |   |
|           |                        |                   | Contract (1)     | Add cycle                   |                    |                                      |                         |                             |   |
|           |                        |                   |                  | Remove cycle                |                    |                                      | 20000000                | 20000000                    |   |
|           |                        |                   |                  | Remove all cycles           |                    |                                      |                         |                             |   |
| 2         | Ab                     | ~                 | 0.1024           |                             |                    |                                      |                         |                             |   |
| 11        |                        |                   |                  | Move 1 • step               |                    |                                      | Plate 3                 | Plate 4                     |   |
| 11        |                        |                   |                  | O Move up                   |                    |                                      |                         |                             |   |
| V         |                        |                   |                  | O Move down                 |                    |                                      |                         |                             |   |
|           |                        |                   |                  |                             |                    |                                      |                         |                             |   |

若需要合并相同的溶液或者将溶液合并到同一块 plate 上,可以点击屏幕最右侧的 💠 图标,勾 选相应的 pooling 或用鼠标将溶液拖动到同一 plate 上。若需使用到大体积溶液可将其用鼠标拖动 到 Reagent bottle。

5、点击 3. Cycle overview, 检测各项是否填写错误或漏填, 若漏填, 系统会在相应位置红色提醒。

6、在 4. Plate layout 界面,按照右边表格所示准备相当体积的样品(样品 B 使用 1 x PBS-P+ buffer 稀释),使用的 Regeneration Solution 为 350 mM EDTA,并按照左边 96 孔板指示位置,将样品加入其中。(实验所进行的行中其他空格必须使用 buffer 补足相应体积)将 96 孔板置于样品架并锁定后,送入样品舱。

| Biacore" 8K Control Software                             |                      |                      |              |                 |                | l              | User           |                |                |                |                |
|----------------------------------------------------------|----------------------|----------------------|--------------|-----------------|----------------|----------------|----------------|----------------|----------------|----------------|----------------|
| Instrument control Activity history                      | Methods Runs         |                      |              |                 |                |                |                |                |                |                |                |
| Multi-cycle kinetics/affinity-FcRn (IM                   | IM) 😒 🖸 Open 🔮 New   |                      |              |                 |                |                |                |                |                |                |                |
| Method Builder                                           | 1. Method definition | 2. Variables and     | positionin   | g 3. Cycle o    | verview 4      | . Plate layout | O Send         | to queue       |                |                |                |
| Bottles                                                  |                      | Sort positions       | Ascendir     | ng 💿 Desc       | ending         |                |                |                |                |                |                |
| Buffer bottle 300 ml Buffer<br>Water bottle 200 ml Water |                      | Plate 1              |              |                 |                |                |                |                |                |                |                |
| Reagent bottle empty                                     |                      | Leftmost<br>position | Volume<br>µl | A<br>Channel 1  | B<br>Channel 2 | C<br>Channel 3 | D<br>Channel 4 | E<br>Channel 5 | F<br>Channel 6 | G<br>Channel 7 | H<br>Channel 8 |
| View Trays Volume summary                                |                      | A10                  | 88           | Ab<br>0.1024 µM | Buffer         | Buffer         | Buffer         | Buffer         | Buffer         | Buffer         | Buffer         |
| Id Plate 1                                               | ld Plate 2           | <b>A</b> 9           | 88           | Ab<br>0 µM      | Buffer         | Buffer         | Buffer         | Buffer         | Buffer         | Buffer         | Buffer         |
| Type 96 well 250 µl                                      | Type 96 well 250 µl  | <b>A</b> 8           | 88           | Ab<br>6.667 µM  | Buffer         | Buffer         | Buffer         | Buffer         | Buffer         | Buffer         | Buffer         |
| 1200000000                                               | 12 0000000           | <b>A</b> 7           | 88           | Ab<br>3.333 µM  | Buffer         | Buffer         | Buffer         | Buffer         | Buffer         | Buffer         | Buffer         |
| 10 00000000                                              | 10 00000000          | <b>A</b> 6           | 88           | Ab<br>1.667 µM  | Buffer         | Buffer         | Buffer         | Buffer         | Buffer         | Buffer         | Buffer         |
| * • • • • • • • • • • • • • • • • • • •                  | *000000000           | <b>A</b> 5           | 88           | Ab<br>0.8333 µM | Buffer         | Buffer         | Buffer         | Buffer         | Buffer         | Buffer         | Buffer         |
|                                                          |                      | <b>A</b> 4           | 88           | Ab<br>0.4167 μM | Buffer         | Buffer         | Buffer         | Buffer         | Buffer         | Buffer         | Buffer         |
|                                                          |                      | <b>A</b> 3           | 88           | Ab<br>0.2083 μM | Buffer         | Buffer         | Buffer         | Buffer         | Buffer         | Buffer         | Buffer         |
|                                                          |                      | A2                   | 88           | Ab<br>0.1024 µM | Buffer         | Buffer         | Buffer         | Buffer         | Buffer         | Buffer         | Buffer         |
|                                                          |                      | <b>A</b> 1           | 88           | Ab<br>0 µM      | Buffer         | Buffer         | Buffer         | Buffer         | Buffer         | Buffer         | Buffer         |
|                                                          |                      | Plate 2              |              |                 |                |                |                |                |                |                |                |

7、点击上方的文件保存图标,将方法文件保存在相应路径中, (这样系统会自动保存该文件, 后续有类似操作时,可直接调用该文件)。再点击 ○ send to queue ,系统会自动跳转到新的界面, 确认屏幕显示各项是否放置正确,确保 tray 和 plate 位置和显示一致。然后再点击下方 ○ Ready to start 。 在跳出的窗口中保存 result 文件到对应路径。系统正式自动运行程序。(Method 及 result 文件 名均需要保持英文,且字符数不宜过长)

| Biacore <sup>®</sup> 8K Control Softwar        | re l                                                                                                    | lser                     | Instrument                                                                                                    | PHELP V |
|------------------------------------------------|----------------------------------------------------------------------------------------------------|--------------------------|----------------------------------------------------------------------------------------------------|---------|
| strument control Activity history Methods Runs |                                                                                                    |                          |                                                                                                    |         |
| ctivity queue                                  | Method                                                                                                    | Set tra                  | y positions                                                                                                    |         |
| Action regards                                 | Name<br>Description Preparation Extense starting the schilding calculate the following: • The contract child is dockad • The bottles contract at least the volumes specified below • The works contrals a term the volumes specified below • The works contrals a term the volumes specified below • The works contrals a term the volumes specified below • The works contrals a term the volumes specified below • The volume contrals term the volumes specified below • The volume contrals term term term term term term term term | Upper<br>each well.<br>e | 0 PHE1<br>Type WeelDay<br>0 0 0 0 0 0 0 0 0<br>0 0 0 0 0 0 0 0<br>0 0 0 0 0 0 0 0<br>0 0 0 0 0 0 0 0<br>0 0 0 0 0 0 0 0<br>0 0 0 0 0 0 0 0<br>0 0 0 0 0 0 0<br>0 0 0 0 0 0<br>0 0 0 0 0 0<br>0 0 0 0 0 0<br>0 0 0 0 0 0<br>0 0 0 0 0 0 0<br>0 0 0 0 0 0 0<br>0 0 0 0 0 0 0<br>0 0 0 0 0 0 0<br>0 0 0 0 0 0 0<br>0 0 0 0 0 0<br>0 0 0 0 0 0 0<br>0 0 0 0 0 0 0<br>0 0 0 0 0 0 0<br>0 0 0 0 0 0<br>0 0 0 0 0 0<br>0 0 0 0 0 0<br>0 0 0 0 0 0<br>0 0 0 0 0 0<br>0 0 0 0 0 0<br>0 0 0 0 0 0<br>0 0 0 0 0 0 0<br>0 0 0 0 0 0 0<br>0 0 0 0 0 0 0<br>0 0 0 0 0 0 0<br>0 0 0 0 0 0 0<br>0 0 0 0 0 0 0 0<br>0 0 0 0 0 0 0 0<br>0 0 0 0 0 0 0 0<br>0 0 0 0 0 0 0 0 0<br>0 0 0 0 0 0 0 0<br>0 0 0 0 0 0 0 0<br>0 0 0 0 0 0 0 0<br>0 0 0 0 0 0 0 0 0 0<br>0 0 0 0 0 0 0 0 0 0 0<br>0 0 0 0 0 0 0 0 0 0 0 0 0 0 0 0 0 0 0 0 |         |
|                                                | Select position(s) for the required tray(s) and place them accordingly in the sample hi     Bottles                                                                                                    | rtei                     | Switch                                                                                                    |         |
|                                                | Bufferbottis 200 mil Buffer<br>Waterbottis 200 mil Water<br>Reagent bottis 0 mil Not used, Put fube in water bottis                                                                                                    | Lower                    |                                                                                                    |         |
| •                                              | Ready/to start                                                                                                    |                          |                                                                                                    |         |
| unning standby flow                            |                                                                                                    | Flowcell                 | 25.0 °C (25)                                                                                                    | 2       |

8、后续数据分析请参考《Biacore<sup>™</sup> 8K 检测蛋白与蛋白相互作用操作指南》。

# 如有问题,请拨打免费技术热线

# 请拨 400-810-9118

# 关于 Cytiva 思拓凡

Cytiva (思拓凡) 是全球生命科学领域的先行者,是 Danaher (丹纳赫集团) 旗下独立运营公司。作为值得信赖的合作伙伴,Cytiva 积极携手学术及转 化医学领域的研究人员、生物技术开发者和制造商,专注于生物药物、细 胞与基因疗法以及以 mRNA 为代表的一系列创新技术的研究,通过提升药 物研发和生物工艺的能力、速度、效率和灵活性,为惠及全球患者开发和 生产变革性药物和疗法。欢迎访问 cytiva.com.cn 获取更多信息。

智荟专线: 400-810-9118 官微订阅号: Cytiva 官微服务号: CytivaChina

#### cytiva.com.cn

Cytiva 和 Drop 标识是 Global Life Sciences IP Holdco LLC 或其附属公司的注册商标。 © 2023 Cytiva 所有商品和服务的销售需遵守在 Cytiva 运营之供应商公司的销售条款和条件。 如需查看当地办公室的联系信息,请访问:cytiva.com.cn/contact。

CY42431-31Jan24-HB

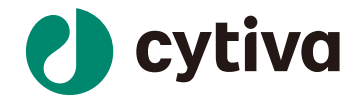